# Vector Imaging App for Drivers on iOS

### \*\*YOU MUST CONTACT YOUR DM TO REQUEST ACCESS AND TO RECEIVE A PASSWORD\*\*

Gypsum Express is now offering access to the Vector Imaging app on your personal IOS or Android device. The app on your personal devices syncs to tablet in the truck so you can have access to images that have been uploaded no matter where you are. You are no longer confined to your truck and tablet to upload images.

To get started, reach out to your Driver Manager and request access. You will need to provide an email address that you would like to use to sign into the Vector app. Within 1 business day your account will be setup and an email will be sent notifying you your account is ready."

Once you have received your setup is complete email you can find the application on your device app store or via the links below if browsing from your mobile device.

#### The app can be downloaded from the App Store by clicking here from your iOS device

1. Open the Apple App Store and search for Vector Mobile - Click GET next to Vector Mobile

| 8:38<br>∢ Search                        |                                                                        |                                                                                                |  |
|-----------------------------------------|------------------------------------------------------------------------|------------------------------------------------------------------------------------------------|--|
| Q vector                                | (                                                                      | × Cancel                                                                                       |  |
| art file stoo                           | ck connect calcula                                                     | tor                                                                                            |  |
| LETS GO                                 | II Vector II<br>gold strip<br>down.<br>CONTINUE<br><u>Get a Vector</u> | moving around, touch the<br>on his top to quiet Vector<br>CONTINUE<br><u>Tips for Speaking</u> |  |
| Vector<br>Vector                        | Mobile<br>☆ 88                                                         | GET                                                                                            |  |
| Get documents back to the office sooner | Best in class mobile<br>document capture                               | the ability to set up<br>forms like eDVIRs                                                     |  |
|                                         | A STORY<br>What's New in<br>Vectornator                                | VIEW                                                                                           |  |
| Today Games                             | Apps Arcade                                                            | Q<br>Search                                                                                    |  |

2. Double Click the Side Button or Enter iCloud Password (If Prompted) To Allow Install

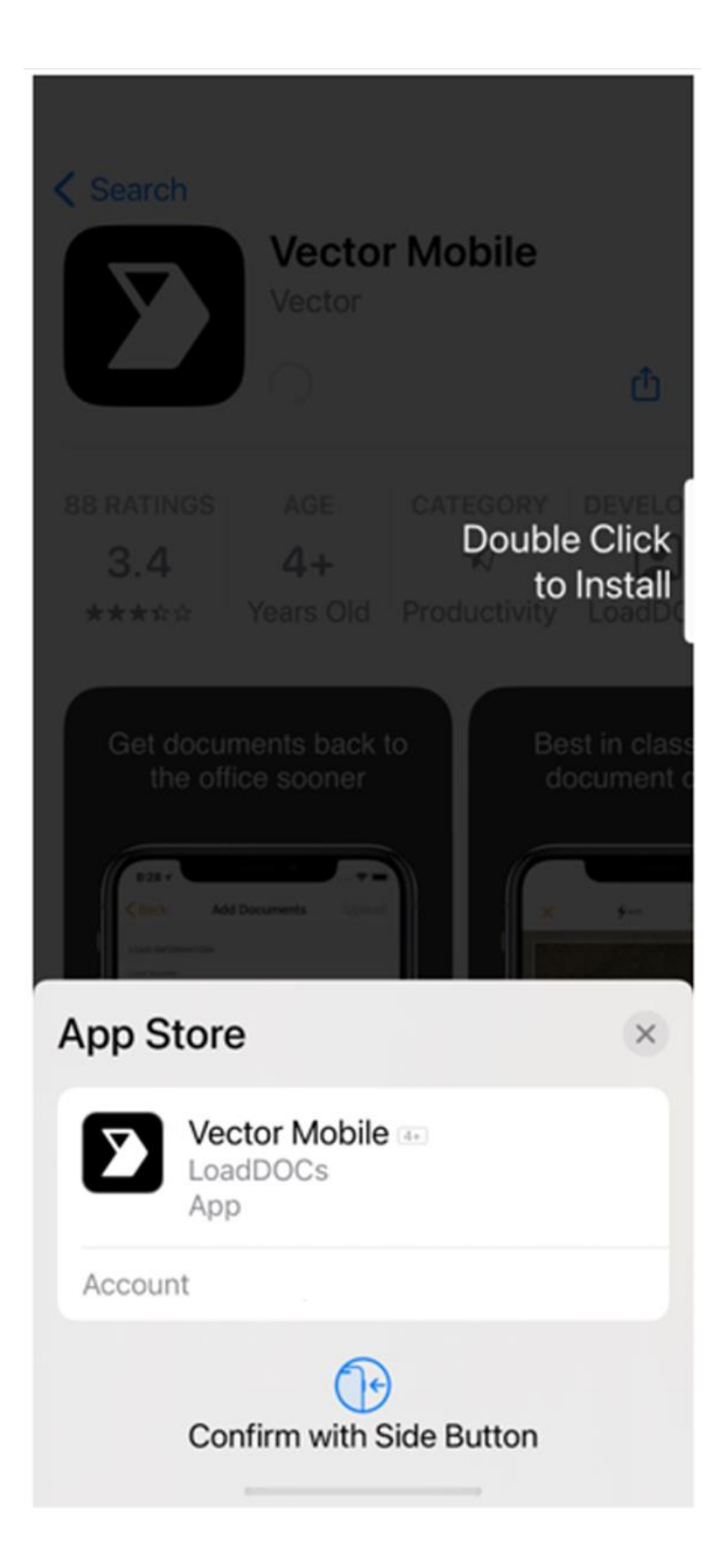

3. Browse to the newly installed on on your home screen and open it > Then Click Sign In to Existing Account

8:39

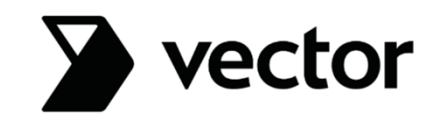

# Click. Tap. Done.

Workflow management, from cab to back office. Swipe to learn more.

Sign In to Existing Account

**Register A New Account** 

 $\mathbf{O} \bullet \bullet \bullet$ 

- Browse to the newly installed app on your home screen and open it > Then Click Sign Into Existing Account \*\*you must reach out to your DM before proceeding\*\*
   Enter Your Email Provided for Signup and Password Provided

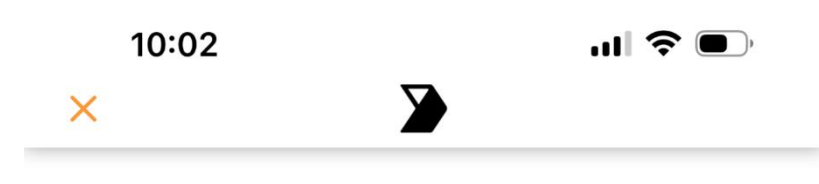

# **Welcome Back**

# **Email or Phone Number**

driversemailaddress@something.com

## Password

Invalid password, please try again.

# Forgot password?

Login

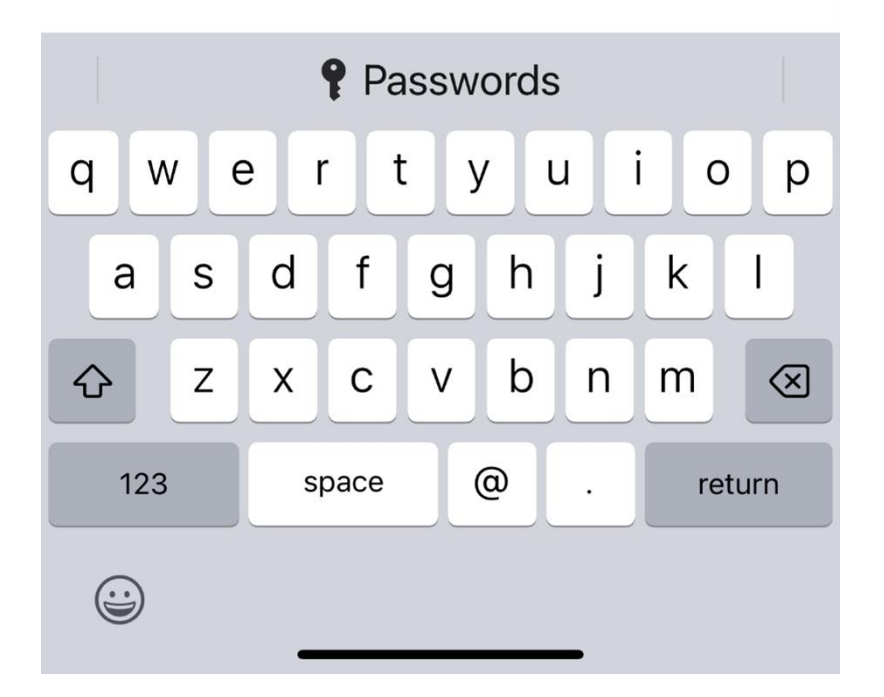

6. Click Allow for Vector to send you notifications

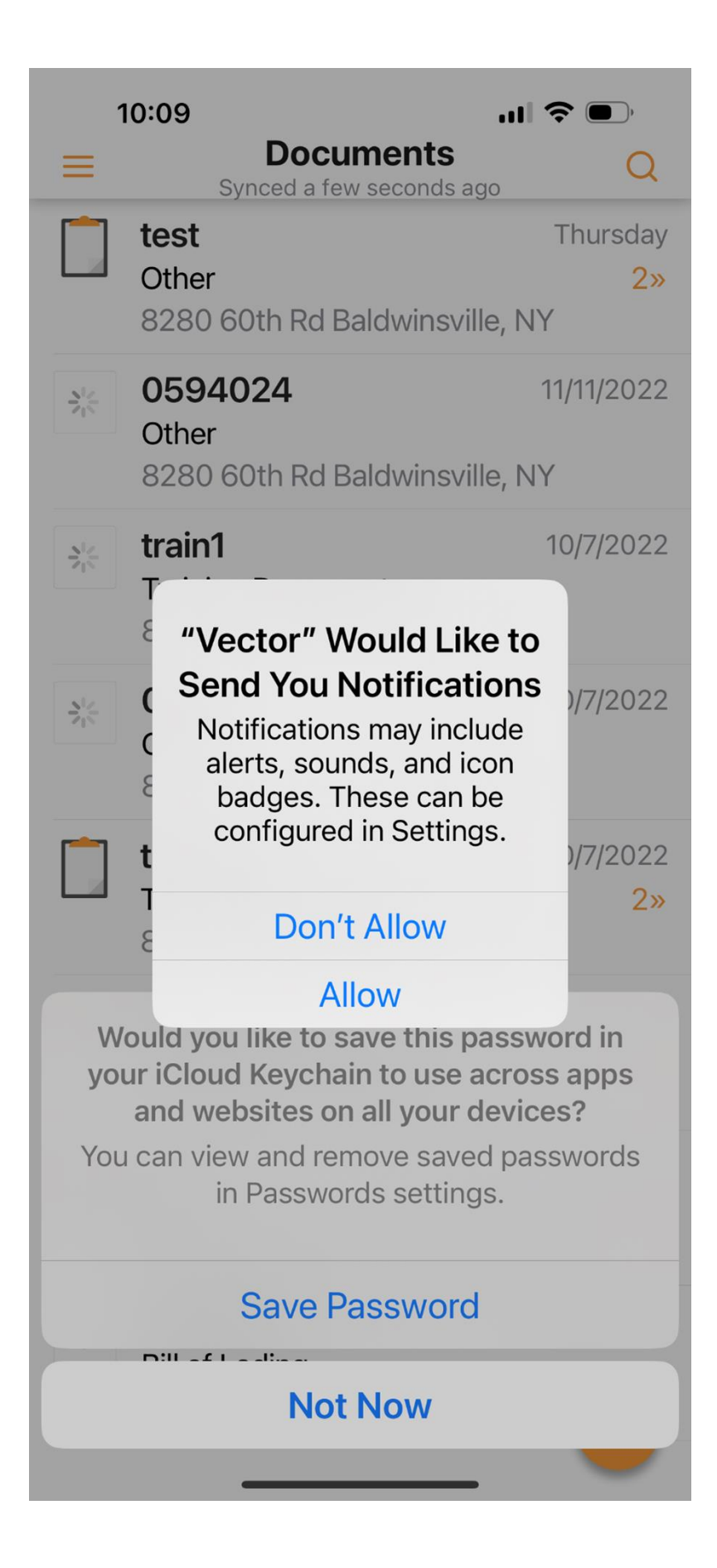

 Here you can view your currently scanned documents or click the + icon to scan a new document > Once you click + you will initially need to allow app permissions.

| 1                                                                                                    | IO:10I                                                                 |                                    |
|----------------------------------------------------------------------------------------------------|------------------------------------------------------------------------|------------------------------------|
| Ξ                                                                                                    | <b>Documents</b><br>Synced a few seconds ago                           | Q                                  |
|                                                                                                    | <b>test</b><br>Other<br>8280 60th Rd Baldwinsville, N                  | Thursday<br>2»<br>NY               |
| Very berger<br>Very berger<br>Very b | <b>0594024</b><br>Other<br>8280 60th Rd Baldwinsville, N               | 11/11/2022<br>NY                   |
|                                                                                                    | <b>train1</b><br>Training Documents<br>8280 60th Rd Baldwinsville, N   | 10/7/2022<br>NY                    |
|                                                                                                    | <b>Order</b><br>Other<br>8280 60th Rd Baldwinsville, N                 | 10/7/2022<br>NY                    |
|                                                                                                    | <b>training</b><br>Training Documents<br>8280 60th Rd Baldwinsville, N | 10/7/2022<br><mark>2»</mark><br>NY |
|                                                                                                    | <b>testing</b><br>Training Documents<br>8280 60th Rd Baldwinsville, N  | 10/7/2022<br><mark>2»</mark><br>NY |
|                                                                                                    | <b>1</b><br>Other<br>8280 60th Rd Baldwinsville, N                     | 8/15/2022<br><mark>2»</mark><br>NY |
|                                                                                                    | <b>0696681</b><br>Bill of Lading<br>711 State Hwy 550 Ghent, KY        | 7/29/2022                          |

8. Click Allow While Using App

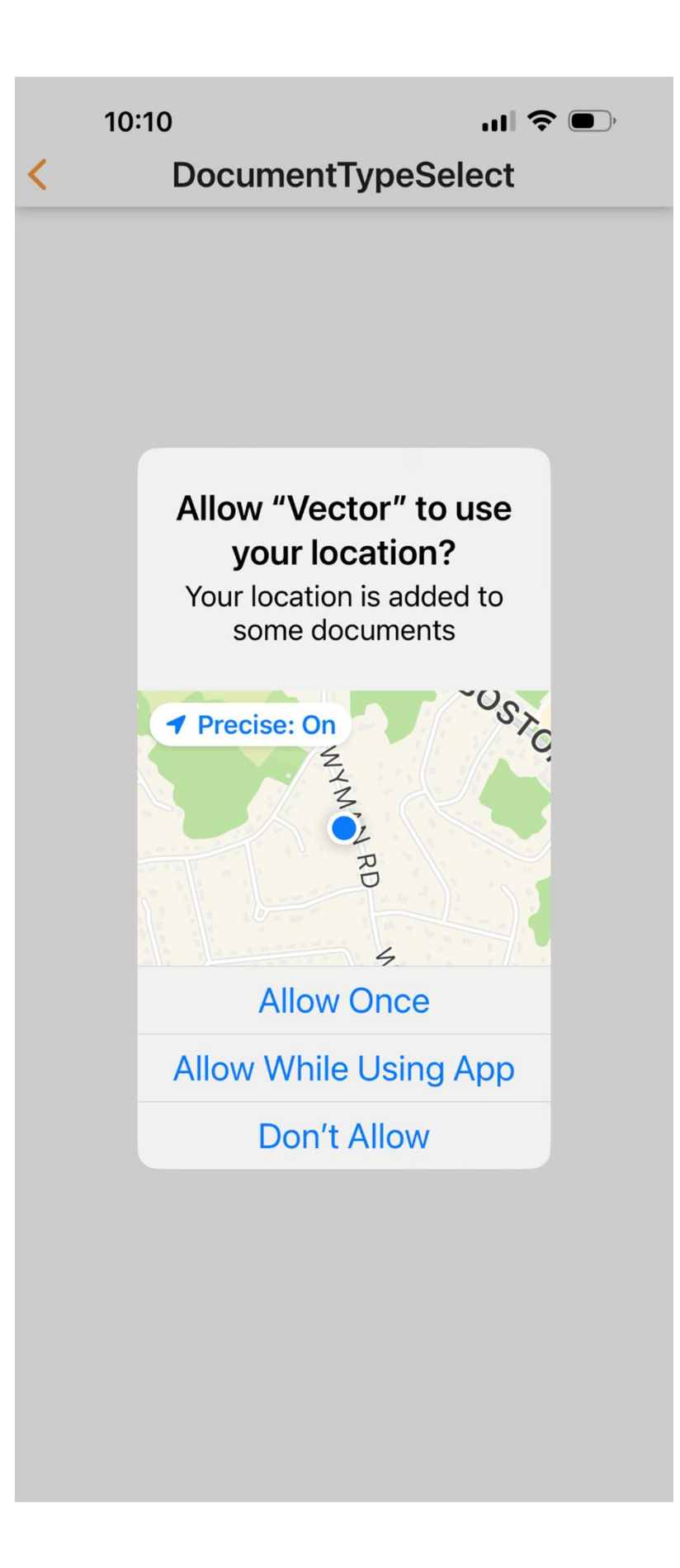

9. Enter the load number associated with the document you are uploading then hit Scan Page or Take a Photo

| 10:11 <b>- 1</b> 11 -                   |        |
|-----------------------------------------|--------|
| < Add Documents                         | Upload |
| LOAD INFORMATION                        |        |
| Enter Load Number                       |        |
| GPS Coordinate<br>42.538420, -71.251941 | >      |
| TRAINING DOCUMENTS                      |        |
| SCAN PAGE OR TAKE A PHOTO               |        |
| Add Recipients (Optional)               | >      |
|                                         |        |
|                                         |        |
|                                         |        |
|                                         |        |
|                                         |        |
|                                         |        |
|                                         |        |
|                                         |        |

10. Choose the document type you are about to scan (usually other)

 10:11
 ...II 
 ...II 
 ...II

 ×
 Select Document Type
 Next

 SELECT ONE OR MORE DOCUMENTS

Other

**Training Documents** 

11. Click OK to allow the app to use your camera to capture the documents

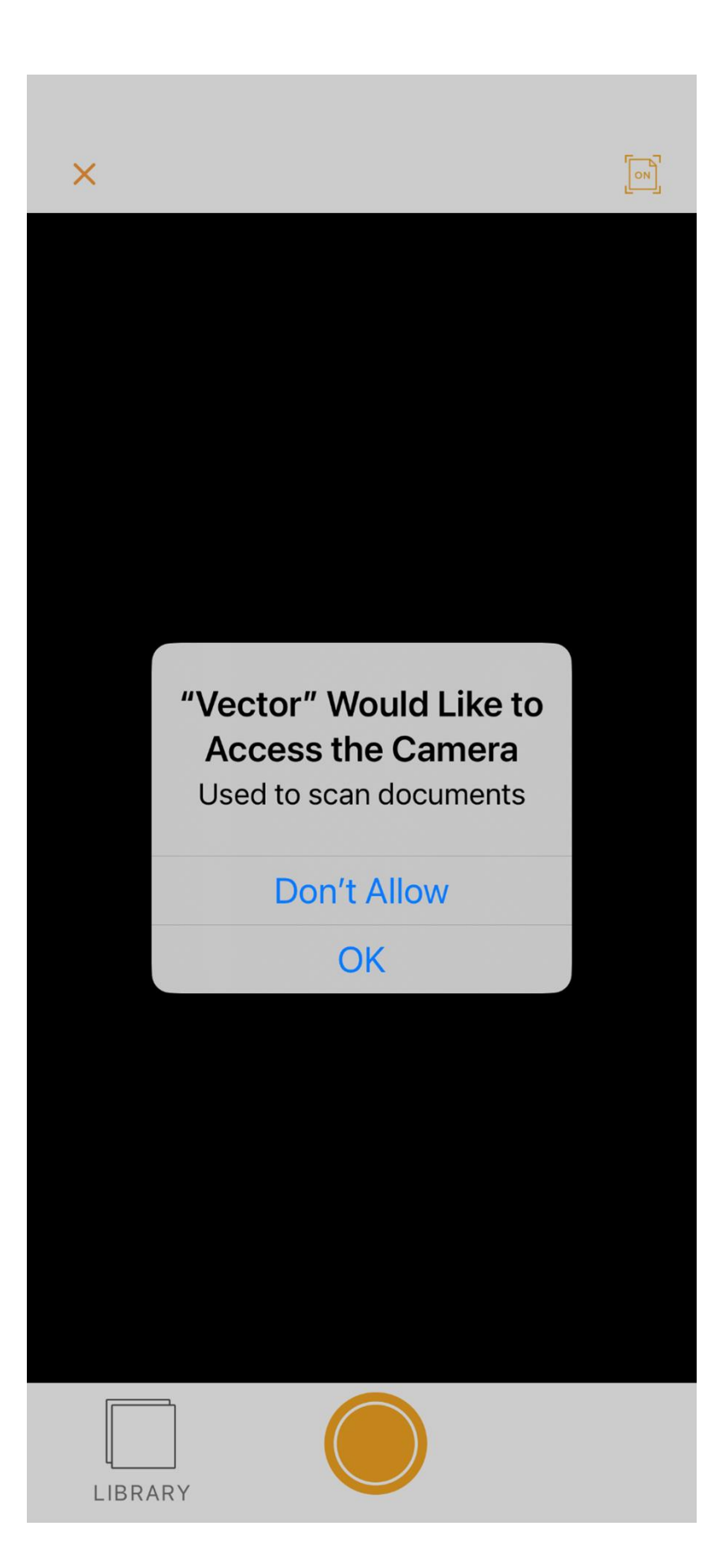

12. Hold the phone steady pointed at the document the orange box should outline your document > Hit the orange circle if it doesn't auto recognize the document

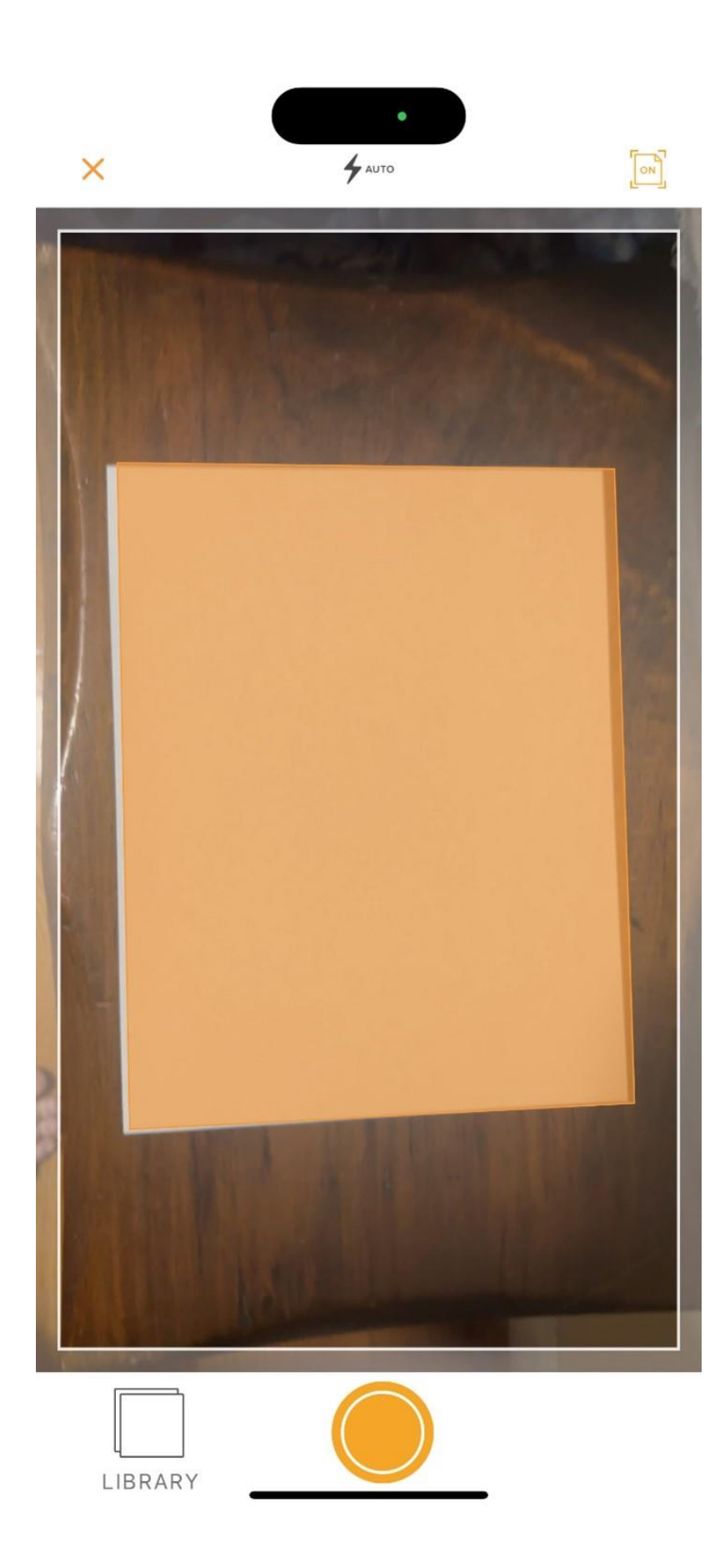

Additional Resources How to upload a document https://support.withvector.com/hc/en-us/articles/360033742194-How-to-Upload-a-Document-in-the-Vector-App Taking a good picture https://www.youtube.com/watch?v=QpcXQclfjAM